## Port Forwarding and Shell Login Essentials

lctseng

## The Console

#### □ Screen you see when installing the system

🚀 FreeBSD-10.0-RELEASE-i386 Dynamic IP B [執行中] - Oracle VM VirtualBox 🚽

- 🗆 🗙

機器 檢視 裝置 說明

Before seeking technical support, please use the following resources:

Security advisories and updated errata information for all releases are at http://www.FreeBSD.org/releases/ - always consult the ERRATA section for your release first as it's updated frequently.

The Handbook and FAQ documents are at http://www.FreeBSD.org/ and, along with the mailing lists, can be searched by going to http://www.FreeBSD.org/search/. If the doc package has been installed (or fetched via pkg install lang-freebsd-doc, where lang is the 2-letter language code, e.g. en), they are also available formatted in /usr/local/share/doc/freebsd.

If you still have a question or problem, please take the output of 'uname -a', along with any relevant error messages, and email it as a question to the questions@FreeBSD.org mailing list. If you are Infamiliar with FreeBSD's directory layout, please refer to the hier(7) manual page. If you are not familiar with manual pages, type `man man'.

Edit /etc/motd to change this login announcement.

leed to do a search in a manpage or in a file you've sent to a pager? Use '/search\_word". To repeat the same search, type "n" for next.

-- Dru <genesis@istar.ca>

l3:33 lctseng@HostA [~] >

## The Console

□ The monitor of a computer

□ Enter commands by your hands

□ No interaction with your host OS

- Host OS: running VirtualBox/VMware
- No select, copy, paste, etc.

## Using Remote Shell Login

### **Using Putty**

- A secure shell login(ssh) client
- Allows you to login into Unix-like system

### □ Like connecting to with CS workstations

| 98668                                                          | 9- | S+  | 18:49.67 | mosh-server new -s -c 8 -l LANG=C.UTF-8 |  |  |  |
|----------------------------------------------------------------|----|-----|----------|-----------------------------------------|--|--|--|
| 98669                                                          | 11 | Is  | 0:00.06  | -tcsh (tcsh)                            |  |  |  |
| 98681                                                          | 11 | S+  | 0:22.39  | ssh linuxhome                           |  |  |  |
| 19968                                                          | 29 | Is  | 0:00.05  | /bin/tcsh -l                            |  |  |  |
| 52362                                                          | 29 | I+  | 0:00.07  | ssh csduty                              |  |  |  |
| 38118                                                          | 40 | I+  | 0:00.13  | ssh csduty                              |  |  |  |
| 75975                                                          | 40 | Is  | 0:00.06  | /bin/tcsh -l                            |  |  |  |
| 26282                                                          | 41 | I+  | 0:00.09  | ruby21: irb (ruby21)                    |  |  |  |
| 76041                                                          | 41 | Is  | 0:00.04  | /bin/tcsh -l                            |  |  |  |
| 76107                                                          | 42 | Is  | 0:00.05  | /bin/tcsh -l                            |  |  |  |
| 92356                                                          | 42 | I+  | 0:03.07  | tin                                     |  |  |  |
| 29182                                                          | 63 | Ss+ | 0:00.01  | /bin/sh /bin/csShell                    |  |  |  |
| 29240                                                          | 63 | R+  | 0:00.00  | ps                                      |  |  |  |
| = Information ====================================             |    |     |          |                                         |  |  |  |
| Current Time: Sat Sep 19 13:52:01 CST 2015                     |    |     |          |                                         |  |  |  |
| Online Users: 44                                               |    |     |          |                                         |  |  |  |
| = CSCC Announce ====================================           |    |     |          |                                         |  |  |  |
| 2015/09/16 [失物招領] 於 EC324 拾獲深藍色後背包                             |    |     |          |                                         |  |  |  |
|                                                                |    |     |          |                                         |  |  |  |
| CS Computer Center <help@cs.nctu.edu.tw></help@cs.nctu.edu.tw> |    |     |          |                                         |  |  |  |
| 13:52 lctseng@bsd5(140.113.235.135)[~]                         |    |     |          |                                         |  |  |  |
|                                                                |    |     |          |                                         |  |  |  |

# Using Remote Shell Login

### □ After proper configuration

| >                                                 | ×                       |  |  |  |
|---------------------------------------------------|-------------------------|--|--|--|
|                                                   | ^                       |  |  |  |
|                                                   | - 🗆 X                   |  |  |  |
| Edit /etc/motd to change this login announcement. |                         |  |  |  |
|                                                   | and,                    |  |  |  |
|                                                   | nstalled<br>e<br>atted  |  |  |  |
|                                                   | f                       |  |  |  |
| refer to the<br>ages, type                        | e hier(7)<br>'man man'. |  |  |  |
| e the secur:                                      | ity of your             |  |  |  |
|                                                   | - C >                   |  |  |  |

🙆 💿 🖉 🗗 📖 💷 🚺 🛛 💽 Right Ctrl

# Using Remote Shell Login

□ Interactions: select, copy, paste, etc.

- Copy commands from your screen
- Copy some long commands from other place

### □ Change the appearance

- Fonts, opacity, encoding, etc.
- Display non-ASCII characters
  - E.g. Chinese
- □ Allow from remote login
  - Don't need to bring your computer going around
- □ Text interface only
  - No GUI, X windows, ...

# Using Remote Shell Login: Architecture

### □ Connect to CS workstation

• No problem

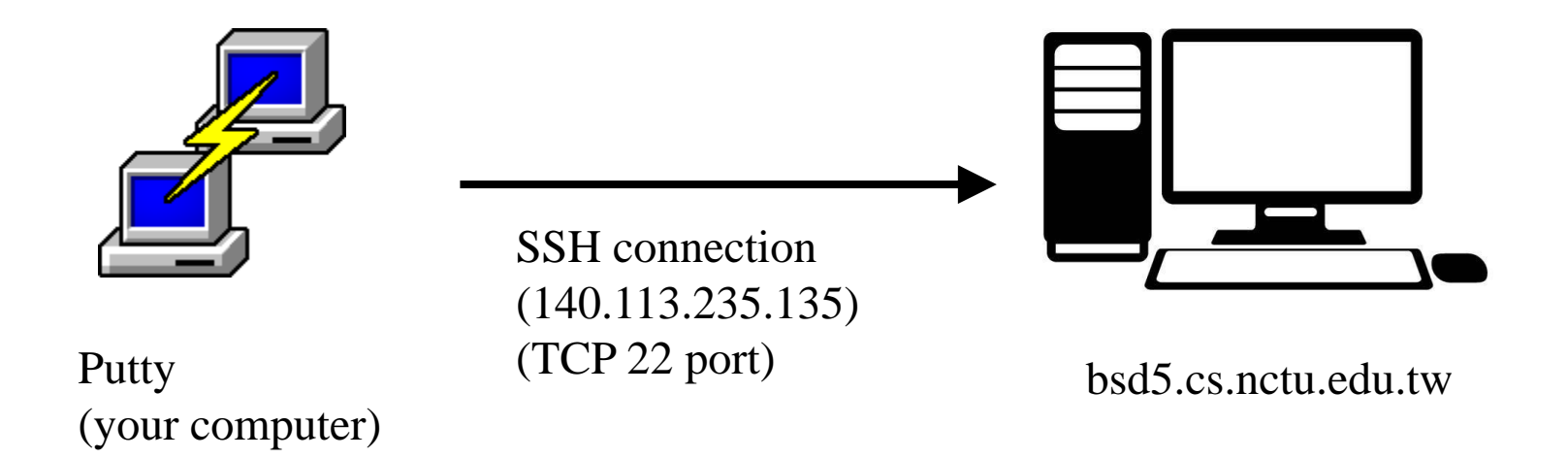

# Using Remote Shell Login: Architecture

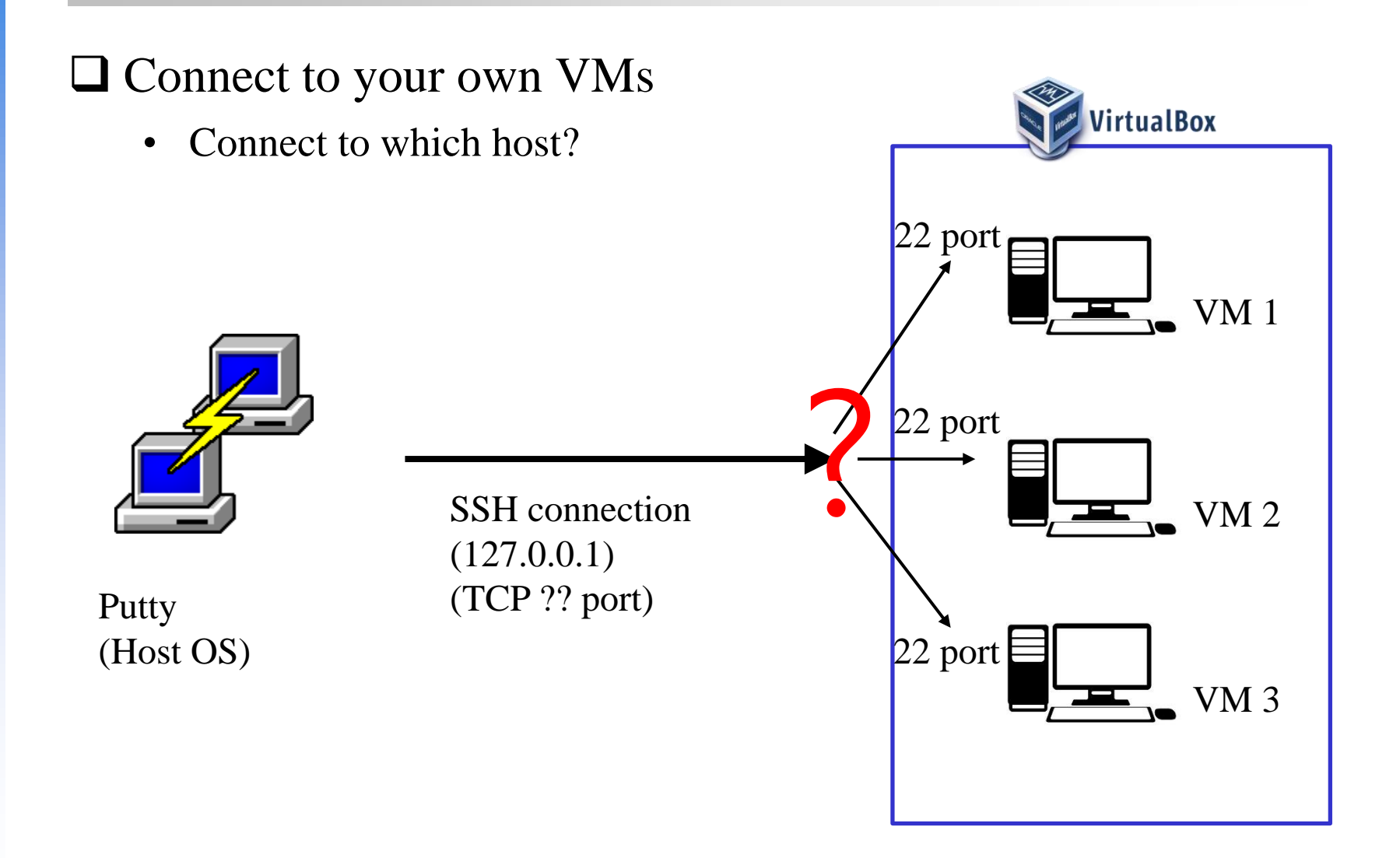

## **Port Forwarding**

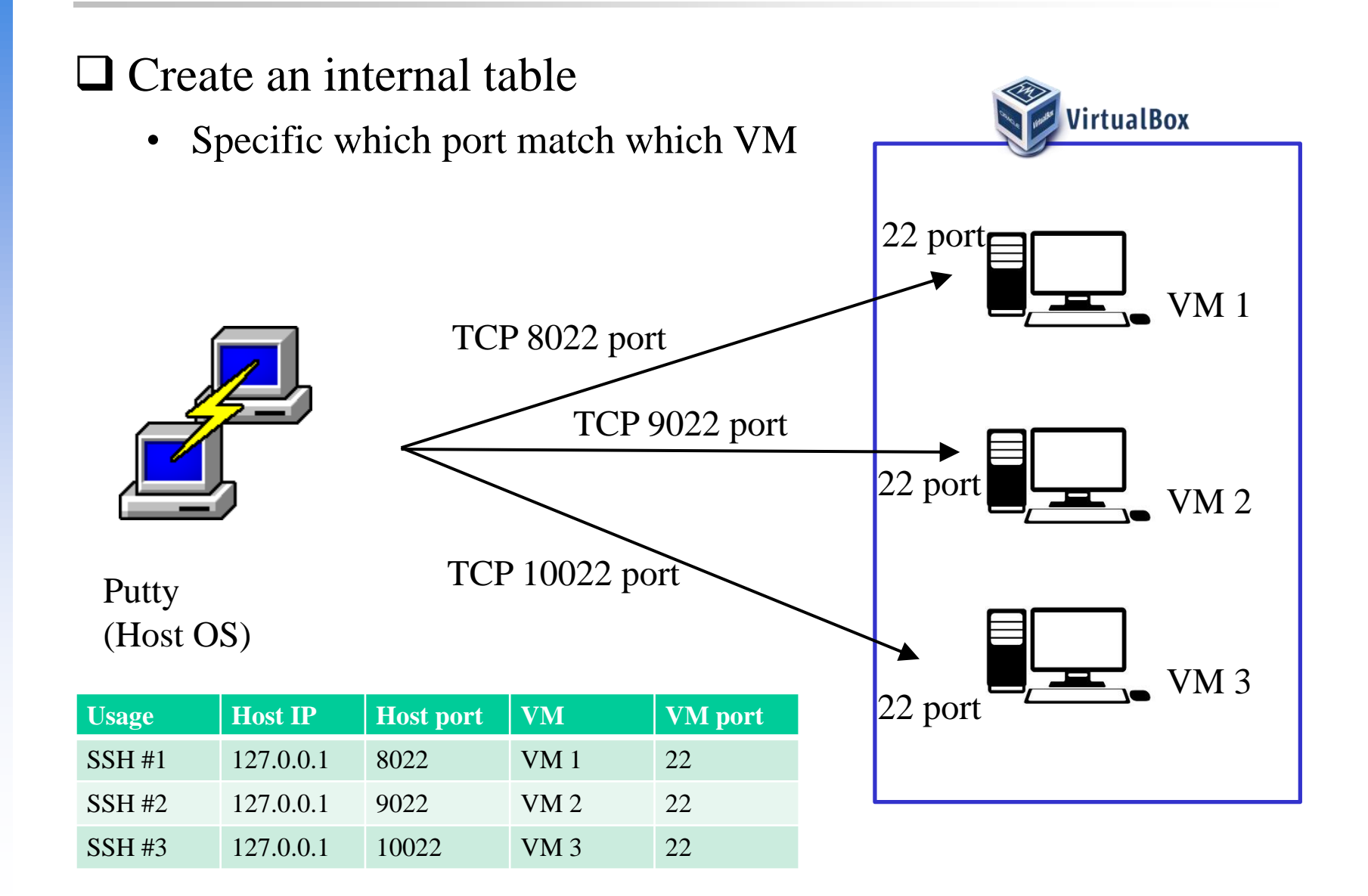

#### What we want:

- Open a port to connect to VM's TCP 22 port
- Choose an unused port and pair them
- Some versions of VirtualBox need only one entry (specific no IP)

|           |                  |           |               |                                                 |                                                                                                    | 白胆注尿体                                                                                                    |
|-----------|------------------|-----------|---------------|-------------------------------------------------|----------------------------------------------------------------------------------------------------|----------------------------------------------------------------------------------------------------|
| SSH       |                  | TCP       | 140.113.89.1  | 8022                                            |                                                                                                    | 22                                                                                                    |
| SSH local |                  | TCP       | 127.0.0.1     | 8022                                            |                                                                                                    | 22                                                                                                    |
|           |                  |           |               |                                                 |                                                                                                    |                                                                                                    |
|           |                  |           |               |                                                 |                                                                                                    |                                                                                                    |
|           |                  |           |               |                                                 |                                                                                                    |                                                                                                    |
|           |                  |           |               |                                                 |                                                                                                    |                                                                                                    |
|           |                  |           |               |                                                 |                                                                                                    |                                                                                                    |
|           |                  |           |               |                                                 |                                                                                                    |                                                                                                    |
|           | ssH<br>ssH local | SSH local | SSH Iocal TCP | SSH ICP 140.113.89.1<br>SSH local TCP 127.0.0.1 | SSH         ICP         140.113.89.1         8022           SSH local         TCP         127.0.0.1         8022           nection only         Image: State of the state of the st | SSH         ICP         140.113.89.1         8022           SSH local         TCP         127.0.0.1         8022           nection only |

### □ Local connection

• After setting an entry with IP 127.0.0.1 (assume port = 8022)

| 🕵 PuTTY Configuration                                                                                                    |                                                                                                    | ×                                                                                                    |
|----------------------------------------------------------------------------------------------------|----------------------------------------------------------------------------------------------------|----------------------------------------------------------------------------------------------------|
| Category:<br>Session<br>Logging<br>Terminal<br>Keyboard<br>Bell<br>Features<br>Window<br>Appearance<br>Behaviour<br>Translation<br>Selection<br>Colours<br>Connection<br>Data<br>Proxy<br>Telnet<br>Rlogin<br>SSH<br>Serial | Specify the destination you v<br>Host Name (or IP address)<br>[127.0.0.1<br>Connection type:<br>Raw Telnet R<br>Load, save or delete a store<br>Saved Sessions<br>[127.0.0.1<br>Default Settings<br>10.0.2.2<br>[127.0.0.1<br>140.113.140.125<br>140.113.140.125<br>140.113.244<br>140.113.244<br>140.113.244<br>140.113.244.135 | want to connect to<br>Port<br>8022<br>Ilogin  SSH Serial<br>d session<br>Load<br>Save<br>Delete<br>Only on clean exit |
| About                                                                                                    |                                                                                                    | Open Cancel                                                                                                    |

#### □ Local connection

• Now you can login into your VM

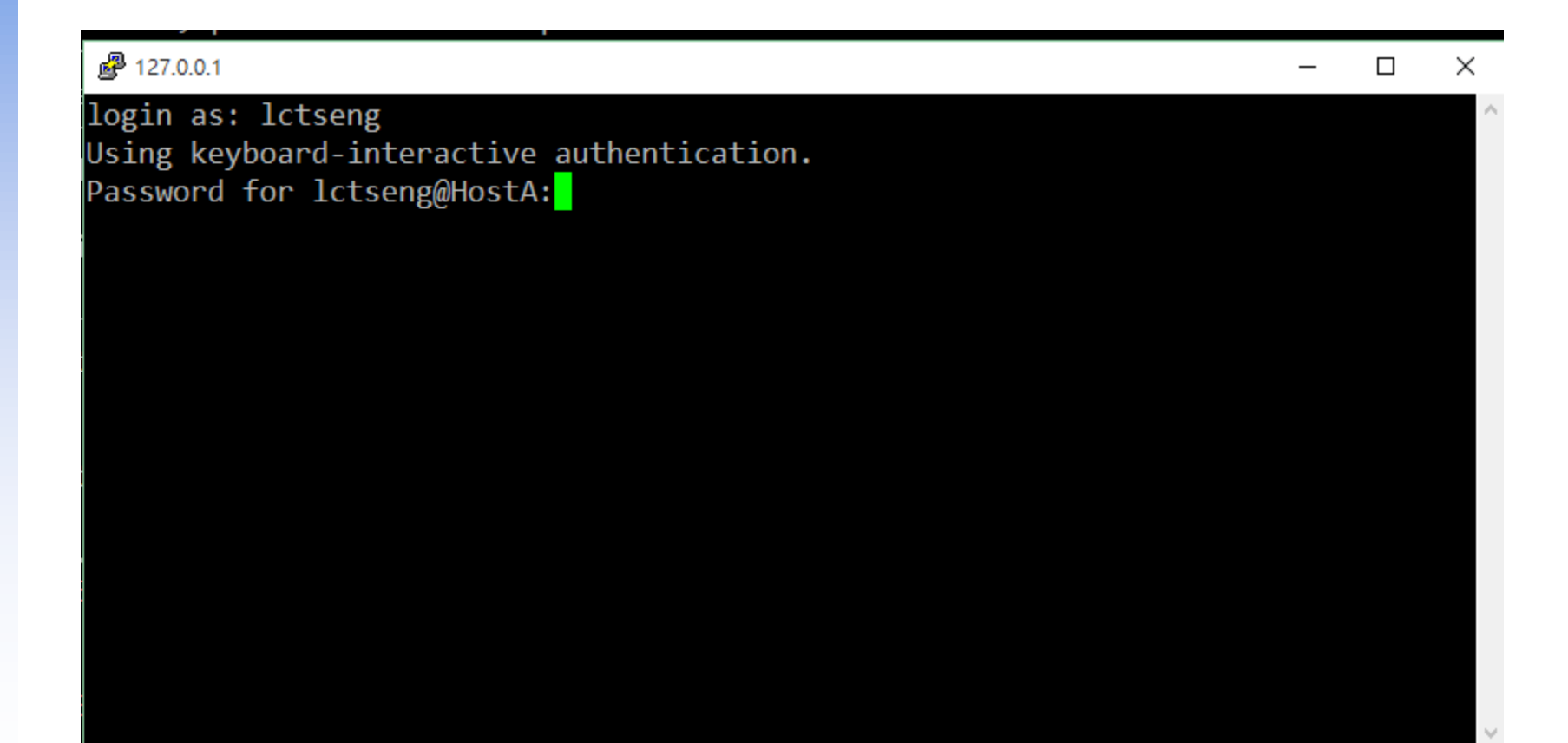

#### □ Remote connection

• After setting an entry with IP 140.113.89.1 (assume port = 8022)

| 🕵 PuTTY Configuration                                                                                                    | ×                                                                                                    |
|----------------------------------------------------------------------------------------------------|----------------------------------------------------------------------------------------------------|
| Category:<br>Session<br>Logging<br>Terminal<br>Keyboard<br>Bell<br>Features<br>Window<br>Appearance<br>Behaviour<br>Translation<br>Selection<br>Colours<br>Connection<br>Proxy<br>Telnet<br>Rlogin<br>SSH<br>Serial | Specify the destination you want to connect to         Host Name (or IP address)       Port         140.113.89.1       8022         Connection type:       Rlogin • SSH · Serial         Load, save or delete a stored session       Saved Sessions         127.0.0.1       Load         140.113.140.125       Load         140.113.244       Delete         140.113.244.135       Only on clean exit |
| About                                                                                                    | Open Cancel                                                                                                    |

### $\Box$ Remote connection problems

- Connection refused
- Connection timeout

### Firewall

- Allow 8022/9022/<ports you set> for inbound traffic
- Turn off firewall
  - DANGER!! DO ON YOUR OWN RISK!